## **Music Uploading Instructions**

To register your music for competitions utilizing the **NEW** Skate Ontario online competition music registration system, please have the following information ready before proceeding:

- Short Program (for applicable categories) and Free Program music in an MP3 file
- Time of program
- Please note: For Dance & Pairs, only one partner needs to register music for a given category
- Select the Event category you would like to register for and click the "Register"
- If you have multiple skaters in your account, select the skater that will be registering for the appropriate event
- A selection box will pop up where you will be prompted to choose your music file for upload

| wice Men's Freeskate - S #1 - Minto Summer Skate | Beta until:                                                                 |
|--------------------------------------------------|-----------------------------------------------------------------------------|
|                                                  | \$210.00                                                                    |
|                                                  | •                                                                           |
| Attending Coach #2  Coach Email                  | Home Club () •                                                              |
| Program Music Time - Short (M-SS) 🔘 •            | Upload Free Program Music Here                                              |
| 8                                                |                                                                             |
|                                                  | CANCEL ADD                                                                  |
|                                                  | Attending Coach #2 @<br>Coach Enal<br>Program Music Time - Short (M-SS) @ * |

## Confirmation Of Registered Events And Skater Details:

- Confirm the events, skater details and music files in your shopping cart. If the events are correct, click "Confirm & Register"
- Please note: once registration is complete, you will no longer be able to change your music files. Please ensure the version uploaded is the version the skater is intending to compete with